# Composizione di testo con indirizzi per stampare circolari

In molte situazioni si ha la necessità di inviare lo stesso documento a molte persone, personalizzandone alcune parti, quali l'indirizzo del destinatario oppure i dati che si riferiscono alla singola persona, mantenendo lo stesso testo nel resto del documento. Spesso questo tipo di documento viene indicato con il termine **circolare**.

Nel programma Writer la funzionalità che consente di creare circolari si chiama **Stampa in serie** perché rappresenta la stampa in successione di documenti ottenuti tramite la composizione di un testo base con un insieme di dati quali gli indirizzi.

| Cognome | Via                                | Città     |   |                 |
|---------|------------------------------------|-----------|---|-----------------|
| Rossi   | Via Roma                           | Bologna   |   | Egr. Sig. Rossi |
|         |                                    |           |   | Bologna         |
|         |                                    |           | - |                 |
|         | Documento                          | base      |   |                 |
|         | Egr. Sig. <<0<br>< <via>&gt;</via> | Cognome>> |   |                 |
|         | < <città>&gt;</città>              |           |   | Lettere persona |
|         |                                    |           |   |                 |
|         |                                    |           |   |                 |
|         |                                    |           |   |                 |

## Tabella indirizzi

#### **ESEMPIO**

Inviare ai genitori di una scuola il nome utente e la password per accedere all'area riservata del sito scolastico.

Il testo base è il seguente (lo puoi copiare da questa pagina oppure scaricare dalle *Espansioni multimediali*).

Gentile "Titolo" "Nome" "Cognome", "Classe" Siamo lieti di inviare l'identificativo per accedere all'area riservata del sito Web del nostro Istituto. Nella pagina iniziale del sito occorre inserire il seguente nome utente e password: "NomeUtente" "Password" Nell'area riservata potrà trovare notizie e informazioni utili sull'attività scolastica. In segno di ricevuta ci restituisca per favore una copia firmata della presente comunicazione. Distinti saluti. Il Dirigente scolastico I nomi, le classi e gli identificativi per l'accesso dei genitori possono essere organizzati in una tabella con i seguenti dati (puoi copiare i dati da questa pagina oppure scaricarli dalle *Espansioni multimediali*).

| "Titolo" | "Cognome"  | "Nome"    | "Classe" | "NomeUtente" | "Password" |
|----------|------------|-----------|----------|--------------|------------|
| Signora  | Amadei     | Norma     | 2C       | NAmadei      | 386161     |
| Signor   | Benedetti  | Carlo     | 3B       | CBenedetti   | 314740     |
| Signora  | Bruni      | Antonella | 1A       | ABruni       | 417247     |
| Signor   | Caroni     | Giacomo   | 1B       | GCaroni      | 625138     |
| Signora  | Franceschi | Maria     | 2A       | MFranceschi  | 453529     |
| Signor   | Grossi     | Norberto  | 3A       | NGrossi      | 619808     |
| Signora  | Hendel     | Francesca | 2B       | FHendel      | 403895     |
| Signor   | Lorusso    | Mario     | 4A       | MLorusso     | 340620     |
|          |            |           |          |              |            |

Per ogni lettera da inviare, le voci: "Titolo", "Nome", "Cognome", "Classe", "NomeUtente", "Password" devono essere sostituite con i dati corrispondenti.

I comandi relativi alla funzionalità di **Stampa in serie** si trovano nel menu **Strumenti.** 

## a) Scrittura del testo della lettera da spedire

| 1<br>Testo della le                                                                                         | Clic sul menu Strumenti,<br>scegliere Stampa guidata<br>in serie.                                                                                 |
|----------------------------------------------------------------------------------------------------|----------------------------------------------------------------------------------------------------|
|                                                                                                    | Senza rome 1.odt - LibreOffice Writer – 🗖 🗙                                                                                                    |
| <u>F</u> ile <u>M</u> odifica <u>V</u> isualizza <u>I</u> nserisci F <u>o</u> rmato T <u>a</u> bella St     | rumenti Finestra <u>?</u>                                                                                                    |
| 📔 🖻 🕶 📼 🐨 🗔 🔗 📝 🔝 🦉 🐯 🖊 🦛                                                                                   | 👂 Ortografia e grammatica F7 🚦 🛛 🕵 🚫 🧰 🍘 🦷 🔍 😂                                                                                                    |
| Stile predefinite Times New Roman 12                                                                        | Lingua<br>Conteggio parole : 로 편 편 🧟 - 🖉 - 🚍 -                                                                                                    |
|                                                                                                    | Numerazione capitolo         11, 12, 13, 14, 15, 16, 127, 18           Numerazione righe         Nore a piè pagina/di chiusura           Gellerja |
| Gentile "Titolo"<br>"Nome" "Cognome",                                                                       | Patabase bibliografico<br>Sorgente <u>R</u> ubrica                                                                                                |
| "Classe"                                                                                                    | Stampa guidata in serie                                                                                                    |
| Siamo lieti di invi<br>Istituto. Nella pagina iniz<br>'NomeUtente''<br>''''''''''''''''''''''''''''''''     | Ordina     Il'area riservata del sito Web del nostro       Cglcola     Ctrl++       Aggiorna     •                                                |
| <ul> <li>Nell'area riservata potrà</li> <li>In segno di ricevuta ci re</li> <li>Distinti saluti.</li> </ul> | Macro sull'attività scolastica.<br>Gestione estensioni<br>Impostazioni filtro XML<br>Orzioni di correzione automatica                             |
| -<br>.o-<br>Danina 1/11 64 narole 474 caratteri Stile predefinito                                           | Personalizza<br>Opzioni                                                                                                    |

Si apre la finestra di dialogo Stampa guidata in serie.

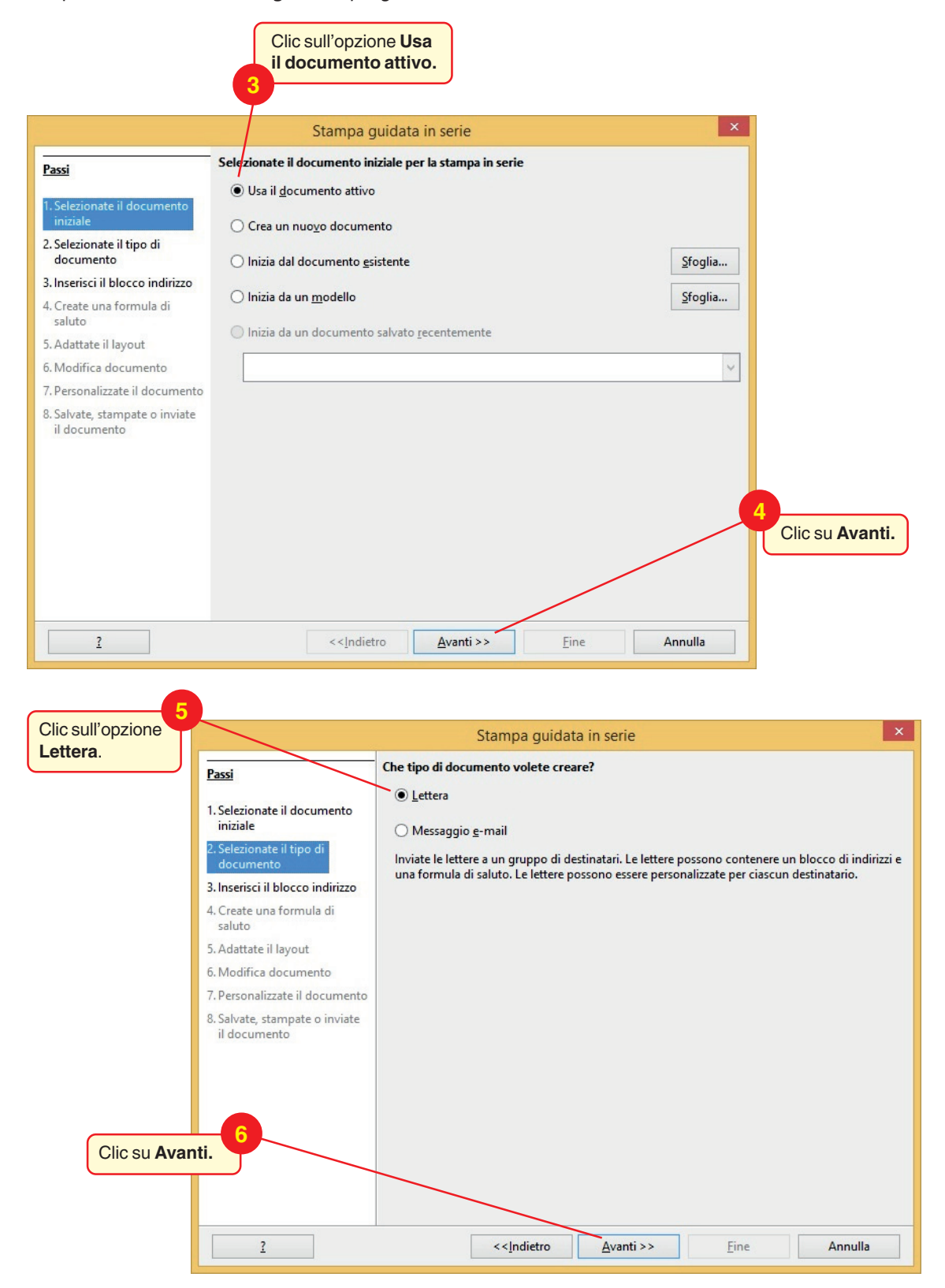

3

#### b) Preparazione dell'elenco dei destinatari.

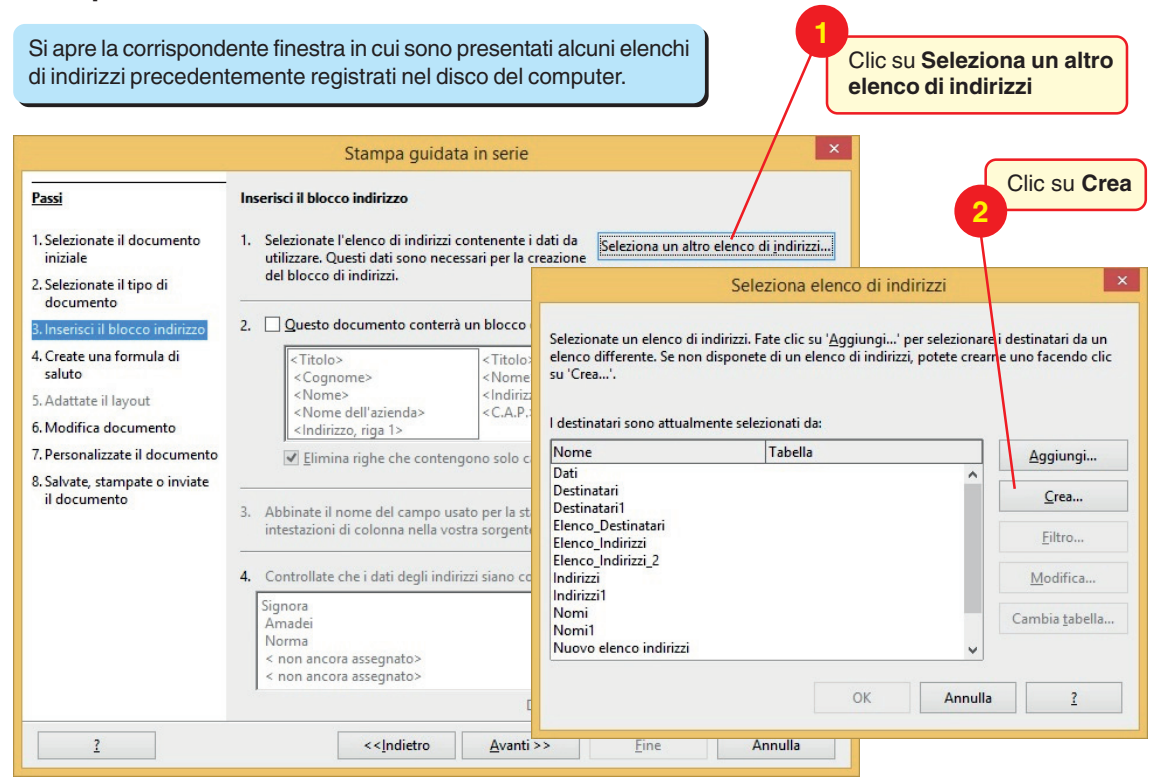

Si apre la finestra **Nuovo elenco indirizzi** in cui specificare i campi di dati (corrispondenti alle colonne della tabella) che si desidera inserire nell'elenco degli indirizzi.

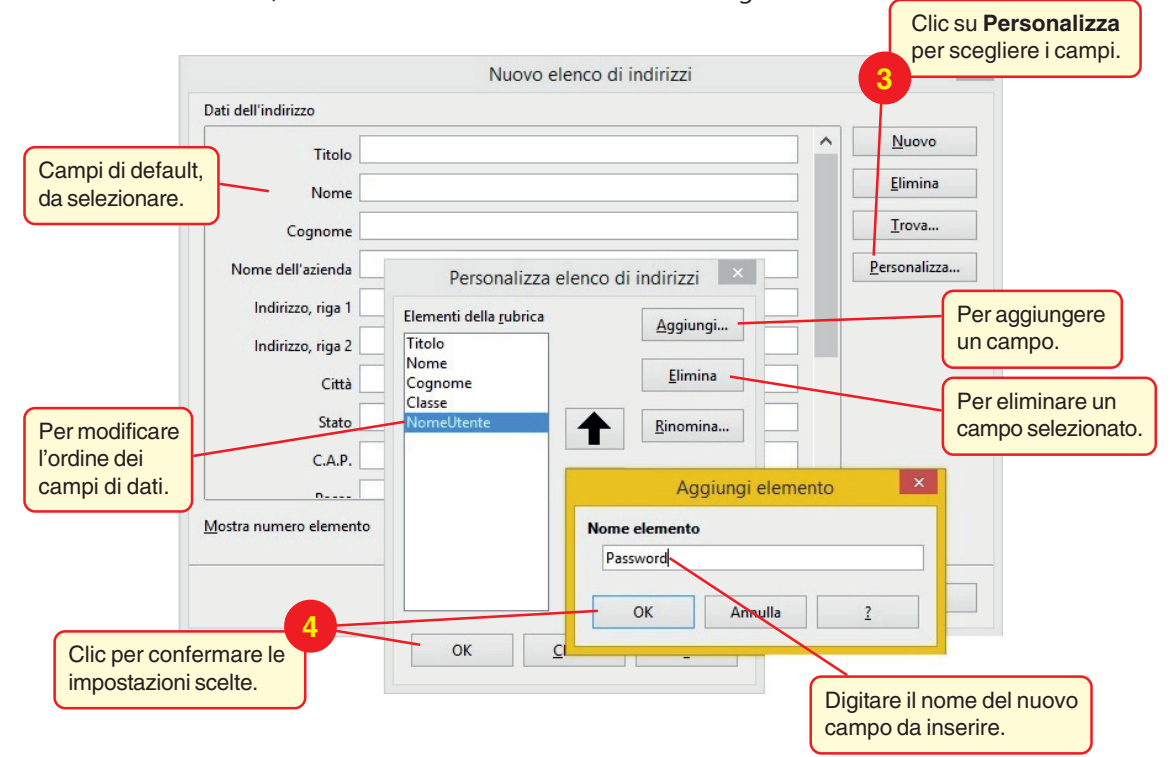

4

Dopo aver predisposto i campi "*Titolo*", "*Cognome*", "*Nome*", "*Classe*", "*NomeUtente*" e "*Password*" e fatto clic su *OK* per confermare, scrivere i dati dei destinatari.

| Digitare i dati nelle ris<br>spostandosi nella cas | pettive caselle di testo,<br>ella successiva con il tasto <i>Ti</i>          | ab. <b>56</b>                                          | ell'inseri<br>per inse                                     | mento dei dati de<br>rire un nuovo re                                                            | ll'indi-<br>ord.                                   |
|----------------------------------------------------|------------------------------------------------------------------------------|--------------------------------------------------------|------------------------------------------------------------|--------------------------------------------------------------------------------------------------|----------------------------------------------------|
|                                                    | Nuovo et                                                                     | enco di indirizzi                                      |                                                            | ×                                                                                                |                                                    |
| Dati dell'indirizzo                                |                                                                              |                                                        |                                                            |                                                                                                  |                                                    |
| Titolo                                             | Signora                                                                      |                                                        |                                                            | <u>N</u> uovo<br>Flimina                                                                         |                                                    |
| Cognome                                            | Amadei                                                                       |                                                        |                                                            | <u>T</u> rova                                                                                    |                                                    |
| Classe                                             | 2C                                                                           |                                                        |                                                            | Personalizza                                                                                     |                                                    |
| Nomelltente                                        | NAmadei                                                                      |                                                        |                                                            |                                                                                                  |                                                    |
| Password                                           | 386161                                                                       |                                                        |                                                            |                                                                                                  |                                                    |
| <u>M</u> ostra numero d                            | elemento  < <                                                                |                                                        | ~                                                          |                                                                                                  |                                                    |
|                                                    | Selezionare la c<br>in cui salvare.                                          | OK Annull<br>artella<br>7<br>Clic dopo<br>tutti i dati | aver ins<br>(record                                        | 2<br>serito<br>I).                                                                               |                                                    |
| B                                                  | Salva                                                                        | con nome                                               |                                                            | ×                                                                                                |                                                    |
| € ⋺ -                                              | ↑ 🌗 « Inførmatica → Writer →                                                 | ✓ 🖒 Cerca in Wr                                        | iter                                                       | Q                                                                                                |                                                    |
| Organizza 🔻                                        | Nuova cartella                                                               |                                                        |                                                            | ≣ ▼ @                                                                                            |                                                    |
| 🔒 eBo                                              | ok personali 🔨                                                               | Nome                                                   |                                                            | Ultima me                                                                                        |                                                    |
| J Eser<br>▷ J Fax<br>J File<br>▲ J Info<br>▲ J Mo  | ciziWord<br>di Outlook<br>rmatica<br>riter<br>Jelli di Office personalizzati |                                                        | ll forma<br>non for<br>rati da v<br>con il pr<br>(foglio e | to del file è quello<br>mattato, con val<br>rirgole. Può esse<br>ogramma LibreO<br>elettronico). | di un file<br>ori sepa-<br>re aperto<br>ffice Calc |
| Þ 🎩 My                                             | Weblog Posts 🗸                                                               | ٢                                                      |                                                            | >                                                                                                |                                                    |
| No<br>Salva                                        | me file: Genitori<br>. come: Elenco di indirizzi di LibreOffice              | : (.csv)                                               |                                                            | <b>~</b>                                                                                         |                                                    |
| less Nascondi                                      | cartelle                                                                     | Salva                                                  |                                                            | Annulla .::                                                                                      |                                                    |
|                                                    | 9<br>Digitare il nome del file                                               | clic sul pul:                                          | sante <b>S</b> a                                           | alva.                                                                                            |                                                    |

#### c) Inserimento dei campi di dati nel documento principale.

I *campi* sono i segnaposto che indicano in quale punto di ciascuna copia del documento il programma inserisce le informazioni contenute nella tabella dell'elenco dei destinatari. I segnaposto, per esempio Cognome, Nome, si chiamano **Campi per Stampa in serie**. I campi di dati di Writer sono le intestazioni di colonna del file di dati selezionato.

|                                                                                                    | Stampa guidata in serie                                                                                                    |
|----------------------------------------------------------------------------------------------------|----------------------------------------------------------------------------------------------------|
| Passi<br>1. Selezionate il documento<br>iniziale                                                             | Inserisci il blocco indirizzo I. Selezionate l'elenco di indirizzi contenente i dati da utilizzare. Questi dati sono necessari per la creazione Seleziona un altro elenco di indirizzi                                        |
| 2. Selezionate il tipo di<br>documento<br>3. Inserisci il blocco indirizzo                                   | del blocco di indirizzi.     Elenco di indirizzi attuale: Genitori5       2.     Questo documento conterrà un blocco di indirizzi                                                                                             |
| <ol> <li>Create una formula di<br/>saluto</li> <li>Adattate il layout</li> <li>Modifica documento</li> </ol> | <titolo> <titolo> <cognome> <nome> <cognome> <nome odll'azienda=""> <indirizzo, 1="" riga=""> <indirizzo, 1="" riga=""> <egtra< td=""></egtra<></indirizzo,></indirizzo,></nome></cognome></nome></cognome></titolo></titolo> |
| 7. Personalizzate il documento<br>8. Salvate, stampate o inviate<br>il documento                             | Elimina righe che contengono solo campi vuoti      Abbinate il nome del campo usato per la stampa in serie con le     intestazioni di colonna nella vostra sorgente dati.     Combina <u>c</u> ampi                           |
| ompare il nome<br>el primo dato                                                                              | 4. Controllate che i dati degli indirizzi siano corretti. Signora Amadei                                                                                                    |
| ell'elenco <i>Genitori</i> .                                                                                 | Annauer<br>Norma<br>< non ancora assegnato><br>< non ancora assegnato>                                                                                                    |
| 2                                                                                                    | << <u>Indietro</u> <u>Avanti &gt;&gt;</u> <u>Fine</u> Annulla                                                                                                    |

Il programma procede con il punto *4. Create una formula di saluto.* Poiché nel documento abbiamo già inserito la formula di indirizzo nelle prime tre righe, facciamo clic sul pulsante *Avanti* per procedere al punto successivo. Automaticamente si apre la finestra relativa al punto *6. Modifica documento*.

|                                                                                                    | Stampa guidata in serie 🛛 🗙                                                                                                    |                                  |
|----------------------------------------------------------------------------------------------------|----------------------------------------------------------------------------------------------------|----------------------------------|
| Passi                                                                                                    | Visualizza un'anteprima e permette di modificare il documento                                                                                                    |                                  |
| 1. Selezionate il documento<br>iniziale                                                                                                   | Ora è visibile l'anteprima di un documento combinato. Per visualizzare l'anteprima di un altro<br>documento, fate clic su una delle frecce.                                                                                                    |                                  |
| <ol> <li>Selezionate il tipo di<br/>documento</li> <li>Inserisci il blocco indirizzo</li> <li>Create una formula di<br/>saluto</li> </ol> | Destinatario                                                                                                    |                                  |
| 5. Adattate il layout<br>6. Modifica documento<br>7. Personalizzate il documento<br>8. Salvate, stampate o inviate<br>il documento        | Modifica documento<br>Potete scrivere o modificare il contenuto del vostro documento. Le modifiche avranno effetto<br>su tutti i documenti combinati.<br>Facendo clic su 'Modifica documento', la finestra della procedura guidata verrà ridotta<br>temporaneamente per consentire la modifica del documento. Terminate le modifiche, potete<br>tornare alla procedura guidata facendo clic su 'Torna alla Stampa guidata in serie' nella<br>finestra ridotta.<br><u>M</u> odifica documento |                                  |
|                                                                                                    | Cli<br>do                                                                                                    | o su <b>Modifica</b><br>cumento. |
| 2                                                                                                    | << <u>I</u> ndietro <u>Avanti &gt;&gt;</u> <u>Fine</u> Annulla                                                                                                    |                                  |

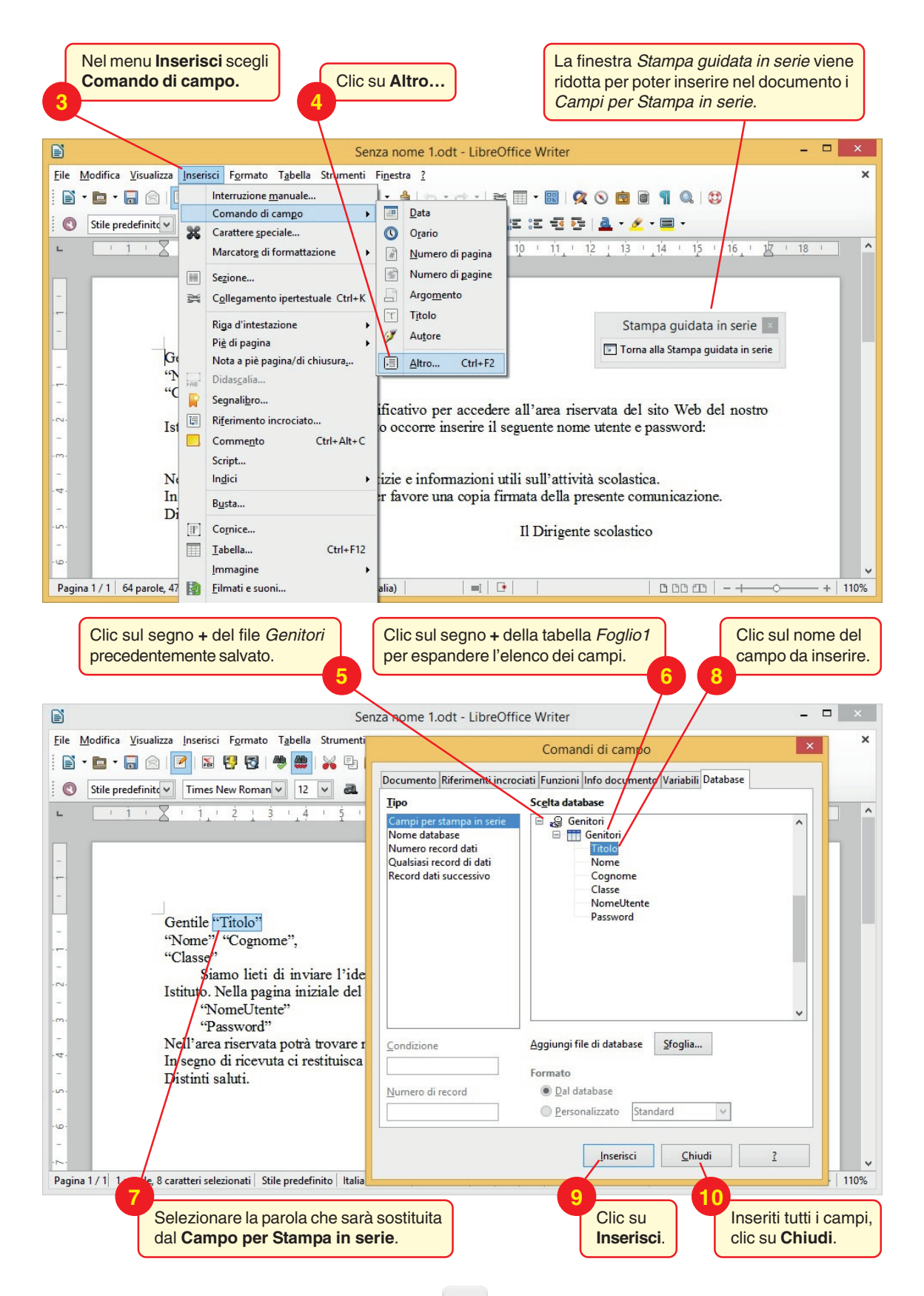

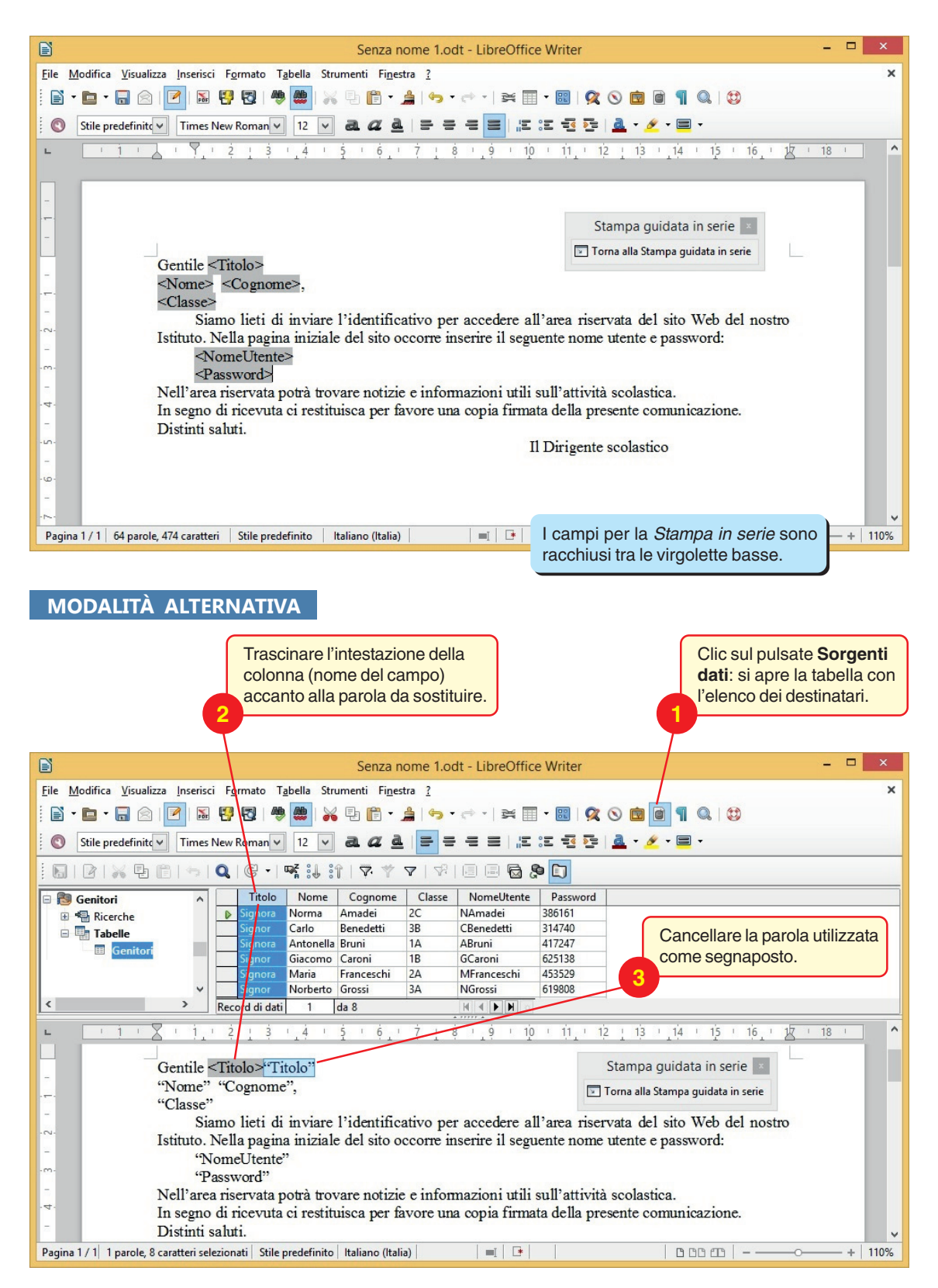

Inseriti nel documento tutti i Campi per Stampa in serie, fare clic sul pulsante Chiudi della finestra.

| Senza nome 1.odt - LibreOffice Writer     File Modifica Visualizza Inserisci Formato     Stampa guidata in serie     Visualizza un'anteprima e permette di modificare il documento     Stile predefinite     Inserisci il documento     1. Selezionate il documento     1. Selezionate il documento     1. Selezionate il documento     1. Selezionate il documento     1. Selezionate il documento     1. Selezionate il documento     1. Selezionate il documento   1. Selezionate il documento   2. Selezionate il documento   3. Inserisci il blocco indirizzo   4. Create una formula di saluto   5. Adattate il layout   5. Adattate il layout   6. Modifica documento   7. Personalizzate il documento   8. Salvate, stampate o inviate il documento   8. Salvate, stampate o inviate il documento   8. Salvate, stampate o inviate   1. Nell'area riservata   Nell'area riservata                                                                                                    | umento wento went |
|----------------------------------------------------------------------------------------------------|----------------------------------------------------------------------------------------------------|
| Eile       Modifica       Stampa guidata in serie         Stile predefinite       Image New Roman       1. Selezionate il documento iniziale       Visualizza un'anteprima e permette di modificare il documento combinato. Pe documento, fate clic su una delle frecce.         Stile predefinite       Image New Roman       1. Selezionate il documento       Ora è visibile l'anteprima di un documento combinato. Pe documento, fate clic su una delle frecce.         Stile predefinite       Selezionate il tipo di documento       3. Inserisci il blocco indirizzo         Gentile Signora       S. Adattate il layout       Destinatario         Norma Amadei,       2C       Siamo lieti di saluto         Norma Amadei,       S. Adattate il layout       Modifica documento         Namadei       Salvate, stampate o inviate il documento       Salvate, stampate o inviate il documento         Nell'area riservata       Nell'area riservata       Modifica documento del vostro documento in mare alla procedura guidata facendo dic su 'Torna all finestra ridotta.                                                                                                    | xumento r visualizzare l'anteprima di un altro . >                                                                                                    |
| Image: Stile predefinite image: Stile predefinite image: Stile pr | umento r visualizzare l'anteprima di un altro                                                                                                    |
| Distinti saluti.                                                                                                    | a procedura guidata verrà ridotta<br>nento. Terminate le modifiche, potete<br>la Stampa guidata in serie' nella<br>                                                                                                    |
| Z       <<[ndietro       Avanti>>         Pagina 1 / 1 64 parole, 474 caratteri       Stile precennancy remove remove re                                                       | Eine Annulla                                                                                                    |
| 🕅 🛇 Stile predefinit 🗸 Times New Roman 🗸 12 🔽 🍓 🛛 🖉 🔤 🚍 🚍 🔚 🔤 🖓 💆 💆 🖉                                                                                                    | •                                                                                                    |
| ► <u>• 1 • 2</u> • 1, • 2 1 3 • 4 • 5 • 6, • 7 1 8 • 9 • 10 • 11, • 12 1 13 • 14 •                                                                                                    | 15 16 17 18 1                                                                                                    |
| Gentile Signora<br>Norma Amadei,<br>2C<br>Siamo lieti di inviare l'identificativo per accedere all'area riservata del sito W<br>Istituto. Nella pagina iniziale del sito occorre inserire il seguente nome utente e passwo<br>NAmadei<br>386161                                                                                                    | ierie x<br>a in serie<br>Veb del nostro<br>ord:                                                                                                    |
| In segno di ricevuta ci restituisca per favore una copia firmata della presente comunica                                                                                                    | azione.                                                                                                    |
| Distinti saluti.                                                                                                    |                                                                                                    |
| Il Durigente scolastico  Dopo ave<br>modifiche sull'icona Stampa g                                                                                                    | r operato eventuali                                                                                                    |

Nella finestra *Stampa guidata in serie* fare clic sul pulsante **Avanti** per passare al passo successivo: *7. Personalizzate il documento*.

|                                                                                                    | Stan                                                                                                    | npa guidata in serie                                                                                                    | ×                                                                                                    |
|----------------------------------------------------------------------------------------------------|----------------------------------------------------------------------------------------------------|----------------------------------------------------------------------------------------------------|----------------------------------------------------------------------------------------------------|
| Passi                                                                                                    | Personalizzate i docu                                                                                                    | menti per la stampa in serie                                                                                                    |                                                                                                    |
| 1. Selezionate il documento<br>iniziale<br>2. Selezionate il tipo di<br>documento                                                                                                    | Potete personalizzare c<br>potete ridurre tempora<br>documento. Terminatı<br>'Torna alla Stampa gui                                                                                                    | leterminati documenti. Facen<br>Ineamente la finestra della pro<br>e le modifiche, potete tornare<br>data in serie' nella finestra rido                                                                                                    | do clic su ' <u>M</u> odifica singolo documento'<br>cedura guidata per modificare il<br>alla procedura guidata facendo clic su<br>otta.      |
| 3. Inserisci il blocco indirizzo                                                                                                    |                                                                                                    | Modifica singolo de                                                                                                    | ocumento                                                                                                    |
| 4. Create una formula di                                                                                                    |                                                                                                    |                                                                                                    |                                                                                                    |
| 5. Adattate il layout                                                                                                    | Trova                                                                                                    |                                                                                                    |                                                                                                    |
| 6. Modifica documento                                                                                                    | Cerca:                                                                                                    | [                                                                                                    | Trova                                                                                                    |
| 7. Personalizzate il documento                                                                                                    | <u>c</u> erea.                                                                                                    | Solo parole intere                                                                                                    |                                                                                                    |
| 8. Salvate, stampate o inviate<br>il documento                                                                                                    |                                                                                                    | Indietro                                                                                                    | 3                                                                                                    |
|                                                                                                    |                                                                                                    | ∏ <u>R</u> icerca esatta                                                                                                    | Fare clic sul pulsante Mod<br>singolo documento, per<br>visualizzare in un unico<br>documento tutte le lettere o<br>spedire o da correggere. |
|                                                                                                    |                                                                                                    |                                                                                                    |                                                                                                    |
| 2                                                                                                    | <                                                                                                    | Indietro <u>Avanti &gt;&gt;</u>                                                                                                    | <u>Fine</u> Annulla                                                                                                    |
|                                                                                                    |                                                                                                    |                                                                                                    |                                                                                                    |
|                                                                                                    |                                                                                                    |                                                                                                    |                                                                                                    |
| aver visualizzato le varie le<br>ali correzioni, fare clic sul<br>a <i>in serie</i> e fare clic sul pu                                                                                                    | ettere ed effettuato<br>l'icona <i>Torna alla S</i><br>Isante <b>Avanti</b> .                                                                                                    | Per visua<br>poterle co<br>barra di se                                                                                                    | lizzare le pagine del documento e<br>prreggere, utilizzare i pulsanti della<br>corrimento verticale.                                         |
| aver visualizzato le varie le<br>ali correzioni, fare clic sull<br>a <i>in serie</i> e fare clic sul pu                                                                                                    | ettere ed effettuato l<br>l'icona <i>Torna alla S</i><br>Isante <b>Avanti</b> .<br>Senza nom                                                                                                    | Per visua<br>poterle cc<br>barra di se<br>tarra di se                                                                                                    | lizzare le pagine del documento e<br>rreggere, utilizzare i pulsanti della<br>corrimento verticale.                                          |
| aver visualizzato le varie le<br>ali correzioni, fare clic sul<br>a in serie e fare clic sul pu<br>ifica Visualizza Inserisci Formato T<br>Times New Roman                                                                                       | ettere ed effettuato<br>l'icona <i>Torna alla S</i><br>Ilsante <b>Avanti</b> .<br>Senza non<br>abella Strumenti Figestra                                                                                                    | Per visua<br>poterle co<br>barra di so<br>te 1 - LibreOffice Writer                                                                                                    | lizzare le pagine del documento e<br>prreggere, utilizzare i pulsanti della<br>corrimento verticale.                                         |
| aver visualizzato le varie le<br>ali correzioni, fare clic sul<br>a <i>in serie</i> e fare clic sul pu<br>ifica Visualizza Inserisci Formato T<br>•                                                                                              | ettere ed effettuato<br>l'icona <i>Torna alla S</i><br>Isante <b>Avanti</b> .<br>Senza nom<br>abella Strumenti Finestra<br>Marco Constanti Sinestra<br>Marco Constanti Sinestra | Per visua<br>poterle co<br>barra di so<br>tarra di so<br>tarra di  | lizzare le pagine del documento e<br>prreggere, utilizzare i pulsanti della<br>corrimento verticale.                                         |
| aver visualizzato le varie le<br>ali correzioni, fare clic sul<br>a in serie e fare clic sul pu<br>ifica Visualizza Inserisci Formato T<br>•                                                                                                    | ettere ed effettuato<br>l'icona <i>Torna alla S</i><br>Isante <b>Avanti</b> .<br>Senza non<br>abella Strumenti Figestra<br>Marco Constanti<br>12 V a <i>C</i> A<br>12 V f S ( ) ( ) 7                                                                                                    | Per visua<br>poterle co<br>barra di so<br>barra di so<br>tarra di so<br>tare di so<br>tarra di so<br>tarra di so<br>tarra di s | lizzare le pagine del documento e<br>rreggere, utilizzare i pulsanti della<br>corrimento verticale.<br>-                                     |
| aver visualizzato le varie le<br>ali correzioni, fare clic sul<br>a in serie e fare clic sul pu<br>ifica Visualizza Inserisci Formato T<br>• • • • • • • • • • • • • • • • • • •                                                                 | ettere ed effettuato<br>l'icona <i>Torna alla S</i><br>Ilsante <b>Avanti</b> .<br>Senza non<br>abella Strumenti Figestra<br>12 2 2 2 2 2 2 2 2 2 2 2 2 2 2 2 2 2 2                                                                                                     | Per visua<br>poterle cc<br>barra di su<br>5<br>ne 1 - LibreOffice Writer<br>2<br>1 8 1 9 10 11 1<br>Stampa g<br>Torma alla St                                                                                                    | lizzare le pagine del documento e<br>preggere, utilizzare i pulsanti della<br>corrimento verticale.                                          |
| ver visualizzato le varie le<br>ali correzioni, fare clic sul<br>a in serie e fare clic sul pu<br>fica Visualizza Inserisci Formato T<br>e e redefinite<br>I Times New Roman<br>I I I I I I I I I I I<br>Gentile Signor<br>Carlo Benedetti<br>3B | ettere ed effettuato<br>l'icona <i>Torna alla S</i><br>Isante <b>Avanti</b> .<br>Senza non<br>abella Strumenti Figestra<br>12 2 2 2 2 2 2 2 2 2 2 2 2 2 2 2 2 2 2                                                                                                     | Per visua<br>poterle co<br>barra di so<br>tarra di so<br>tare di so<br>tarra di so<br>tarra di so<br>tarra di s | lizzare le pagine del documento e<br>preggere, utilizzare i pulsanti della<br>corrimento verticale.                                          |
| Aver visualizzato le varie le<br>ali correzioni, fare clic sul<br>a in serie e fare clic sul pu<br>ifica Visualizza Inserisci Egrmato T                                                                                                    | ettere ed effettuato<br>l'icona <i>Torna alla S</i><br>Isante <b>Avanti</b> .<br>Senza non<br>abella Strumenti Figestra<br>12 2 2 6 2 7<br>12 2 6 2 7                                                                                                    | Per visua<br>poterle cc<br>barra di sc<br>tampa<br>5<br>he 1 - LibreOffice Writer<br>2<br>1 8 9 10 111<br>Stampa g<br>Torma alla St<br>o per accedere all'area ris<br>re inserire il seguente non                                                                                                    | lizzare le pagine del documento e<br>rreggere, utilizzare i pulsanti della<br>corrimento verticale.<br>                                      |
| Aver visualizzato le varie le<br>ali correzioni, fare clic sul<br>a in serie e fare clic sul pu<br>fica Visualizza Inserisci Formato T<br>r r r r r r r r r r r r r r r r r r r                                                                  | ettere ed effettuato<br>l'icona Torna alla S<br>Isante Avanti.<br>Senza non<br>abella Strumenti Figestra<br>12 2 2 2 2 2 2 1<br>12 3 2 2 2 2 1<br>12 3 2 2 2 2 2 2 2 2 2 2 2 2 2 2 2 2 2 2                                                                                                    | Per visua<br>poterle cc<br>barra di sc<br>tampa<br>5<br>Per visua<br>poterle cc<br>barra di sc<br>tampa<br>5<br>Per visua<br>poterle cc<br>barra di sc<br>tampa<br>5<br>Toma alla St<br>o per accedere all'area ris<br>re inserire il seguente non<br>nformazioni utili sull'attiv<br>re una copia firmata della c                                                                                                    | lizzare le pagine del documento e<br>preggere, utilizzare i pulsanti della<br>corrimento verticale.<br>                                      |

### e) Completamento dell'unione tra documento e dati.

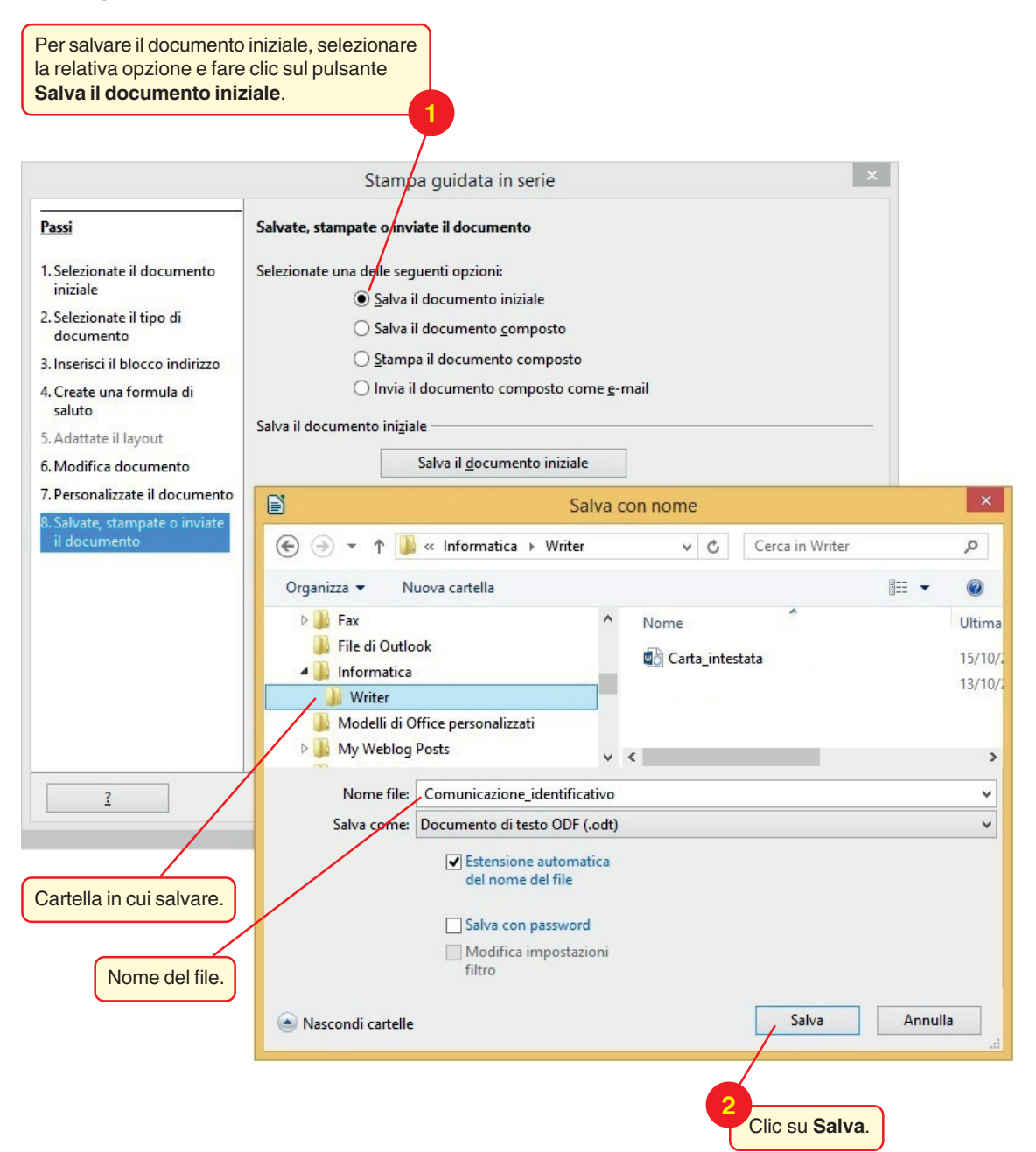

Per salvare il documento formato da tutte le lettere, clic sul pulsante Salva il documento composto.

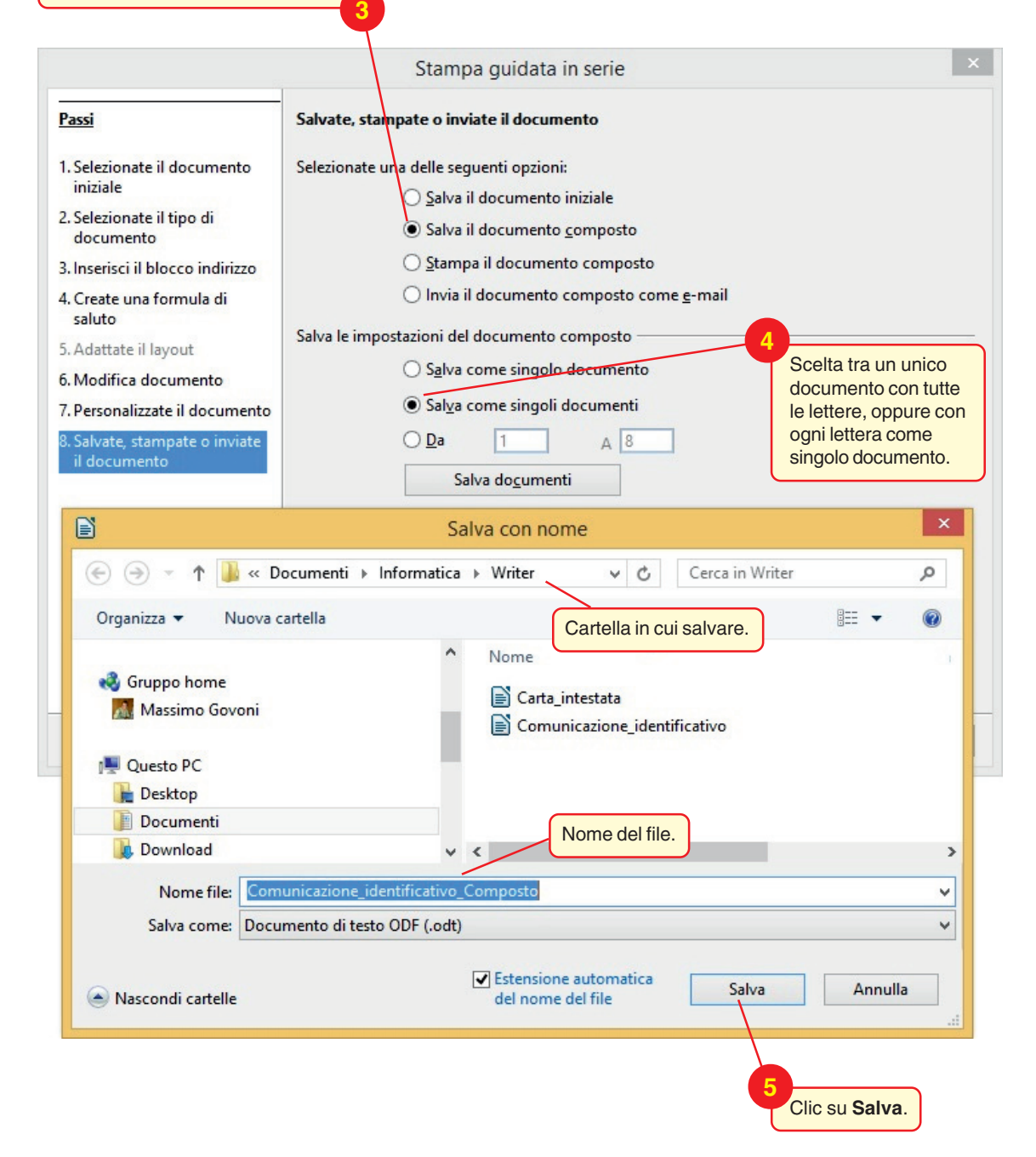

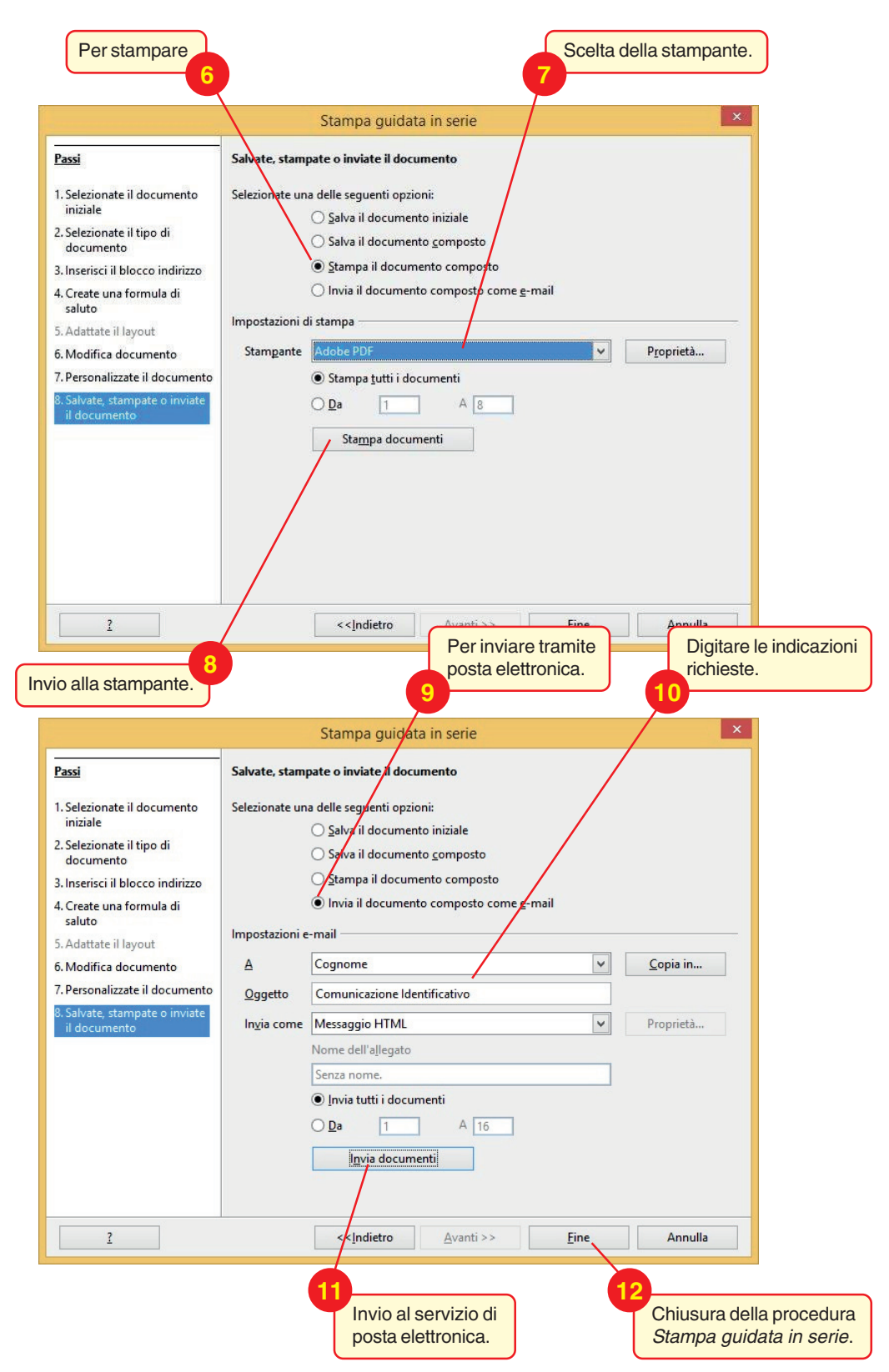

Salvare il documento principale di stampa unione con il nome Comunicazione\_identificativo.